BOWA s.r.o., Tomášikova 31, 821 01 Bratislava, tel: 02/2090 6911, 02/2090 6912, obchod@bowa.sk

# Manuál na inštaláciu CHDÚ od firmy BOWA s.r.o.

## verzia 1.0

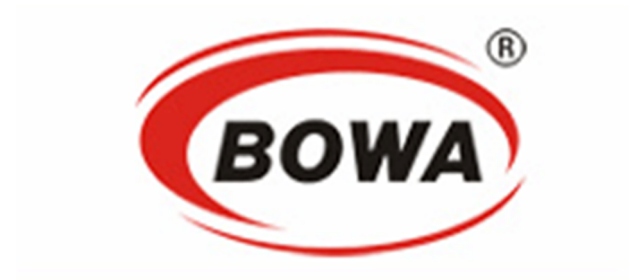

| Vypracoval: | Peter Kiripolský | Dátum: | 01.08.2019 |
|-------------|------------------|--------|------------|

# Obsah

| 1. | Pou   | žité skratky3                                                  |
|----|-------|----------------------------------------------------------------|
| 2. | Рор   | is riešenia3                                                   |
| 3. | Рор   | is jednotlivých certifikovaných riešení3                       |
| 3  | .1    | CHDÚ ver 1:4                                                   |
| 3  | .2    | CHDÚ ver 2:4                                                   |
| 4. | Stial | hnutie a inštalácia PPEKK klient5                              |
| 4  | .1    | Stiahnutie5                                                    |
| 4  | .2    | Inštalácia5                                                    |
| 5. | Nast  | tavenie komunikácie medzi PPEKK klient a PPEKKUI8              |
| 5  | .1    | Spustenie PPEKKUI (na nastavenie)8                             |
| 5  | .2    | Pripojenie CHDÚ9                                               |
| 5  | .3    | Naimportovanie Autentifikačného súboru (xml) + zadanie hesla10 |
| 5  | .4    | Naimportovanie Identifikačných údajov (xml)11                  |
| 5  | .5    | Stav PPEKK a CHDÚ12                                            |
| 5  | .6    | Synchronizácia12                                               |
| 5  | .7    | Fiškálny modul13                                               |
| 5  | .8    | Fiškálny modul 214                                             |
| 6. | Рор   | is chýb15                                                      |

## 1. Použité skratky

| skratka | význam                                                                            |
|---------|-----------------------------------------------------------------------------------|
| FRSR    | Finančné riaditeľstvo Slovenskej republiky                                        |
| FW CHDÚ | Programové vybavenie chráneného dátového úložiska (firmvér)                       |
| CHDÚ    | Chránené dátové úložisko                                                          |
| JÚP     | Jednoúčelový poukaz                                                               |
| KPEKK   | Kód pokladnice e-kasa klienta – online registračnej pokladnice                    |
| MCU     | Microcontroller                                                                   |
| NV eMMC | Non volatile memory 8GB technológie eMMC (pamäť nevyžadujúca k zachovaniu dát     |
|         | elektrické napájanie)                                                             |
| PD      | Pokladničný doklad                                                                |
| PPEKK   | Pokladničný program e-kasa klienta - online registračnej pokladnice               |
| PPEKKUI | Užívateľský interfejs pokladničného programu e-kasa klienta - online registračnej |
|         | pokladnice                                                                        |
| PRN     | Tlačiareň                                                                         |
| SFS     | Server finančnej správy                                                           |
| SW      | Aplikačný/nadstavbový program                                                     |
| UI      | Užívateľský interface                                                             |

## 2. Popis riešenia

Riešenie pozostáva z dvoch hlavných certifikovaných komponentov, ktorými sú chránené dátové úložisko (CHDÚ) a software PPEKK. Zabezpečujú funkcionalitu požadovanú zákonom.

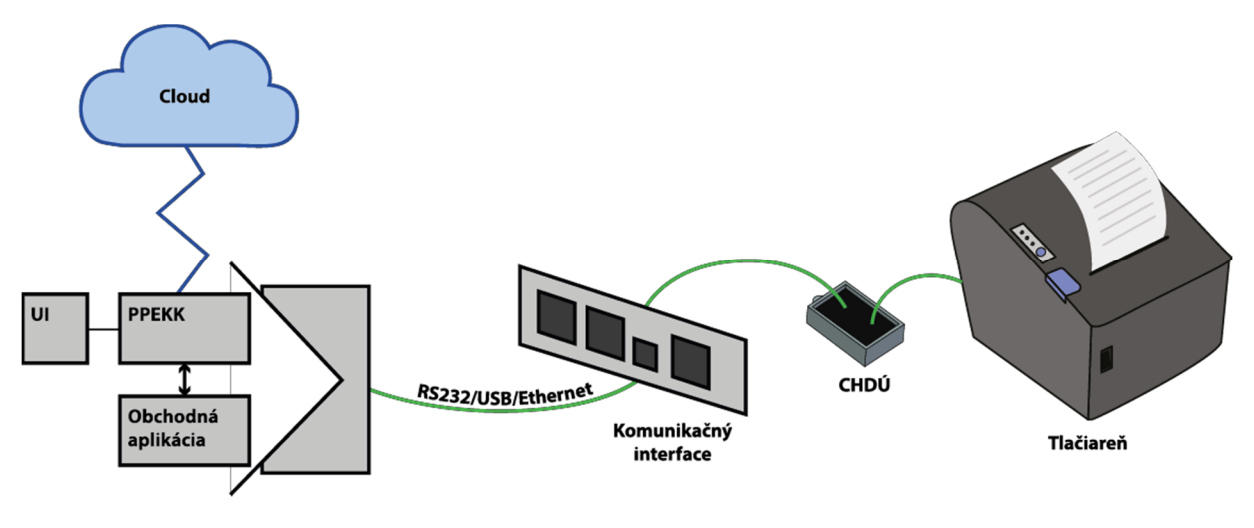

Schéma riešenia

## 3. Popis jednotlivých certifikovaných riešení

K dispozícii sú dve certifikované riešenia, ktoré sa navzájom líšia, CHDÚ ver 1 a CHDÚ ver 2.

#### 3.1 CHDÚ ver 1:

<u>INTERNÉ CHDÚ, osadené vo FISPU</u>, vsúva sa do interfejsového slotu tlačovej mechaniky. Je pripojiteľné k starému FISPU - Pegas FM-06, Pegassino a Pegassino BL-112.

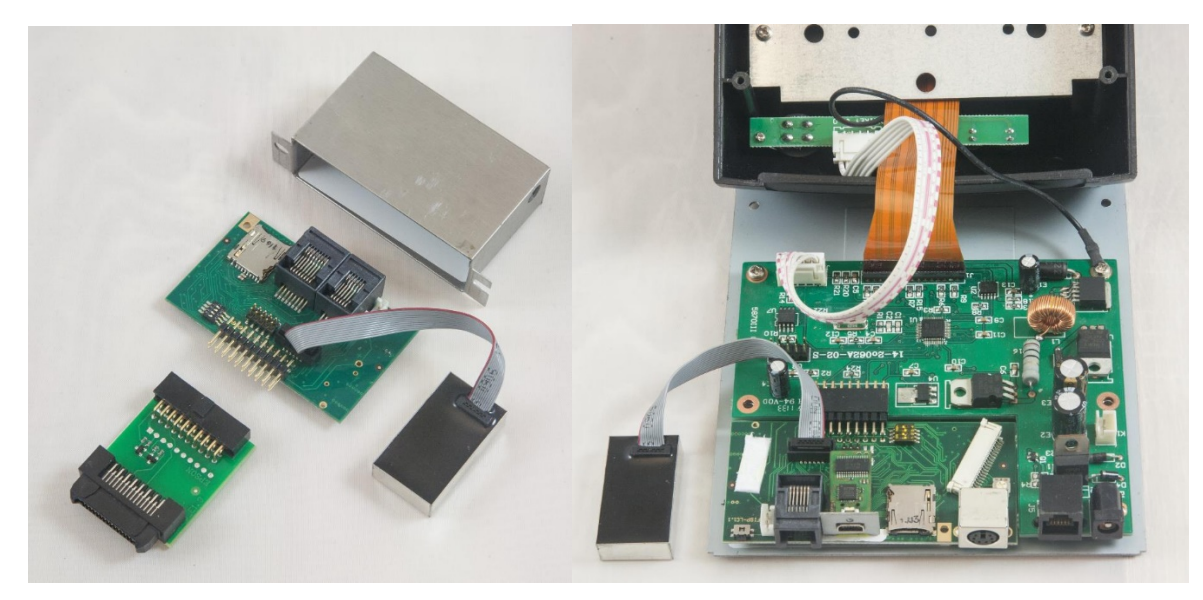

Obr. 1 Pegas FM-06 Obr. 2 Pegassino

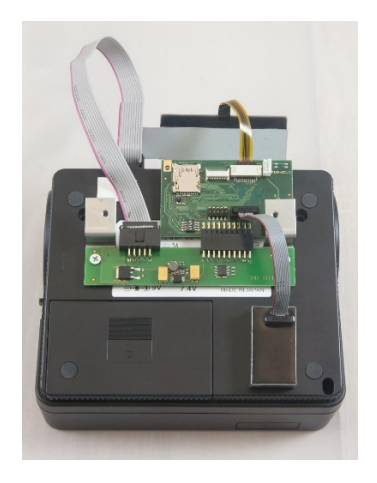

Obr. 3 Pegassino L-112

#### 3.2 CHDÚ ver 2:

EXTERNÉ CHDÚ (viď obr. 4).

Prepojiteľnosť s PC je pomocou USB, kde sa nainštaluje ako prevodník na virtuálny COM PORT (COM1.....).

Na externé CHDÚ sa pripájajú tlačiarne s portami RS232 - 9 pin alebo 25 pin.

Taktiež je možné pripojiť tlačiarne, ktoré majú USB port. Externé CHDÚ má aj port na externý displej.

<mark>Obrázok č. 4 bude doplnený</mark>

Obr. 4 Externé CHDÚ

### 4. Stiahnutie a inštalácia PPEKK klient

#### 4.1 Stiahnutie

PPEKK je inštalovateľný na všetky platformy Windows (XP,W7,W10), aj na platformy Linux, Android.

Stiahneme PPEKK zo stránky <u>http://partner.bowa.sk.</u> K prístupu na tento web, do časti pre partnerov, je potrebné mať prihlasovacie údaje.

PPEKK nájdete v sekcii PODPORA - PROGRAMOVÉ APLIKÁCIE - eKasaSK Inštalačné súbory.

| eKasaSK Inštalačné súbory |                                                                                                  |            |           |  |  |  |  |
|---------------------------|--------------------------------------------------------------------------------------------------|------------|-----------|--|--|--|--|
| Тур                       | Názov                                                                                            | Dátum      | Veľkosť   |  |  |  |  |
| EXE                       | BOWA_eKasaSK1 verzia 1.0_r111.exe<br>(upgrade pre stávajúce fiskálne tlačiarne)                  | 25.07.2019 | 155,70 MB |  |  |  |  |
| đ                         | BOWA_eKasaSK1 verzia 2.0_r111.exe<br>(externé riešenie podporujúce pripojenie sériovej alebo USB | 25.07.2019 | 155.70 MB |  |  |  |  |
| EXE                       | tlačiarne)                                                                                       |            |           |  |  |  |  |

Kde verzia 1.0 označuje CHDÚ 1 (interné) a verzia 2.0 označuje CHDÚ 2 (externé).

#### 4.2 Inštalácia

Spustíme inštalátor PPEKK

| BOWA_eKasaSK1 verzia 1.0_r111         3. 8. 2019 15:07         Aplikácia         159 442 kB |
|---------------------------------------------------------------------------------------------|
|---------------------------------------------------------------------------------------------|

Inštalátor sa opýta, do akého priečinku chceme inštalovať. Predvolená cesta je: C:\Program Files (x86)\Bowa\EKasaSK. Stlačíme

| EKasaSK Setup: Installation Folder                                                                                    | - 🗆 X                                    |
|----------------------------------------------------------------------------------------------------|------------------------------------------|
|                                                                                                    | - 7                                      |
| Setup will install EKasaSK in the following folder. To ins<br>folder, dick Browse and select another folder. Click Ne | stall in a different<br>ext to continue. |
| Destination Folder                                                                                                    |                                          |
| C:\Program Files (x86)\Bowa\EKasaSK                                                                                   | Browse                                   |
| Space required: 402.0 MB<br>Space available: 73.1 GB                                                                  |                                          |
| Cancel Nullsoft Install System v3.04                                                                                  | Next >                                   |

V ďalšom kroku sa inštalátor opýta na názov programu vo Windows menu. Predvolený názov je EKasaSK.

| <ul> <li>EKasaSK Setup: Start Menu Folder – </li> <li>Select the Start Menu folder in which to create the program's shortcuts:</li> <li>EKasaSK</li> <li>Accessibility</li> <li>Accessories</li> <li>Administrative Tools</li> <li>Advanced IP Scanner</li> <li>Aplikácie Chrome</li> <li>EKasaSK</li> <li>Java</li> <li>KMSpico</li> <li>Maintenance</li> </ul> | Stlačíme | <u>I</u> nstall |                                                                                                    |    |
|----------------------------------------------------------------------------------------------------|----------|-----------------|----------------------------------------------------------------------------------------------------|----|
| Select the Start Menu folder in which to create the program's shortcuts:           EKasaSK           Accessibility           Accessories           Administrative Tools           Advanced IP Scanner           Aplikácie Chrome           EKasaSK           Java           KMSpico           Maintenance                                                        |          |                 | 📀 EKasaSK Setup: Start Menu Folder — 🗌                                                                                | ×  |
| EKasaSK       Accessibility       Accessories       Administrative Tools       Advanced IP Scanner       Aplikácie Chrome       EKasaSK       Java       KMSpico       Maintenance                                                                                                    |          |                 | Select the Start Menu folder in which to create the program's shortcut                                                | s: |
| KMSpico<br>Maintenance                                                                                                    |          |                 | EKasaSK<br>Accessibility<br>Accessories<br>Administrative Tools<br>Advanced IP Scanner<br>Aplikácie Chrome<br>EKasaSK | ^  |
| Nástroje balika Microsoft Office       NVIDIA Corporation       Cancel     Niulkoft Install System v3.04       Cancel     Niulkoft Install System v3.04                                                                                                    |          |                 | MSpico<br>Maintenance<br>Nástroje balíka Microsoft Office<br>NVIDIA Corporation                                       | ×  |

Počkáme na priebeh inštalácie.

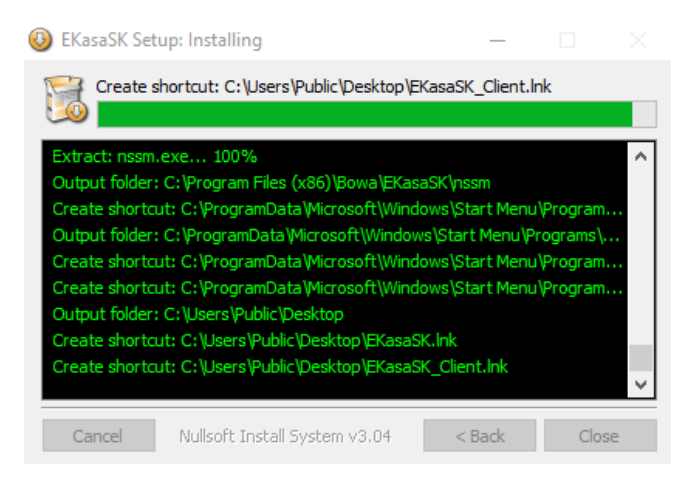

Následne sa inštalátor opýta, či chceme nainštalovať službu (services). Ak chceme, aby sa PPEKK klient spúšťal po spustení Windows automaticky, tak stlačíme Áno

Ak chceme program spúšťať manuálne, tak stlačíme nie.

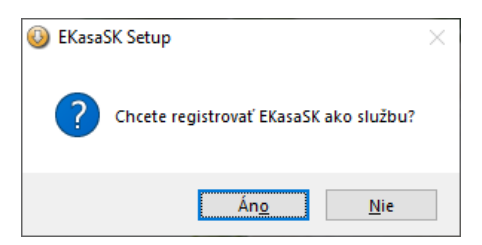

Následne, ak si nainštalujeme službu, tak nám dá inštalátor ďalšiu otázku: Chcete spustiť službu?

| EKasaSK Setup                        | $\times$ |
|--------------------------------------|----------|
| Chcete spustiť službu EKasaSK teraz? |          |
| Áno Nie                              |          |

Týmto krokom je inštalácia ukončená.

| EKasaSK Setup: Completion Completion Setup: Completion Completion Completi | eted                                                                                                    | _                                                                         |                                       | $\times$                              |
|----------------------------------------------------------------------------------------------------|----------------------------------------------------------------------------------------------------|---------------------------------------------------------------------------|---------------------------------------|---------------------------------------|
| Completed                                                                                                    |                                                                                                    |                                                                           |                                       |                                       |
| Output folder: C:\Program<br>Execute: "register_service<br>Output folder: C:\Program<br>Execute: "register_service<br>Output folder: C:\Program<br>Created uninstaller: C:\Program<br>Create shortcut: C:\Program<br>Completed                                                                                                    | n Files (x86)\Bowa\EK<br>2.bat" install<br>1 Files (x86)\Bowa\EK<br>2.bat" start<br>1 Files (x86)\Bowa\EK<br>1 ogram Files (x86)\Bowa<br>1 Data\Microsoft\Wind<br>1 amData\Microsoft\Wind | asaSK<br>asaSK<br>va\EKasaSK\unins<br>ows\Start Menu\<br>ndows\Start Menu | :tall.exe<br>Programs∖.<br>u\Program. | · · · · · · · · · · · · · · · · · · · |
| Cancel Nullsoft I                                                                                                    | nstall System v3.04                                                                                                    | < Back                                                                    | Clos                                  | e                                     |

Na pracovnej ploche sa zobrazia dve ikony. Jedna sa volá EkasaSK a druhá EkasaSK\_Client.

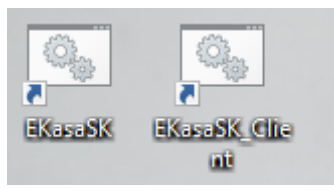

**EKasaSK** - spúšťa certifikovaný PPEKK. Spúšťame ju iba vtedy, keď sme v inštalácii dali, že nechceme inštalovať (registrovať) službu.

EkasaSK\_Client – spúšťame ju, keď chceme CHDÚ nastavovať.

## 5. Nastavenie komunikácie medzi PPEKK klient a PPEKKUI

Ako sme už uviedli, PPEKK je certifikovaný voči HW CHDÚ.

Vieme ho spustiť dvomi spôsobmi.

Prvý spôsob je cez services, ktorý sme registrovali pri inštalácii programu. Ak sme ho nenainštalovali, musíme ho spustiť manuálne cez ikonu EkasaSK.

Keď nám nebeží PPEKK a spustíme **EkasaSK\_Client,** tak trace ikona pri hodinách Windowsu je červená, viď obrázok:

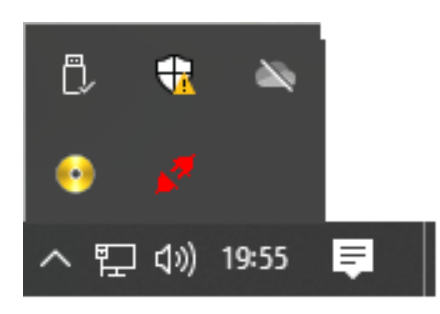

Ak nám beží PPEKK, buď spustený v services alebo manuálne cez **EkasaSK\_Client.bat,** tak trace ikona bude modrá, viď obrázok:

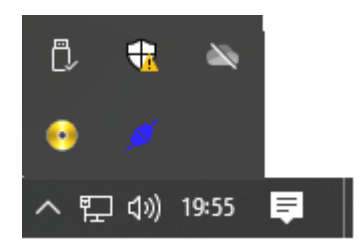

#### 5.1 Spustenie PPEKKUI (na nastavenie)

Ak máme ikonu modrú, tak použijeme na trace ikonu pravý klik myši a vyberieme Nahrať, viď obrázok:

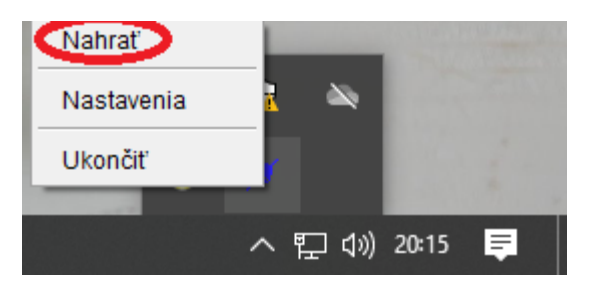

Zobrazí sa nastavovacie UI, kde budeme pokračovať následne, viď obrázok:

| 🅌 FM GUI CLIEI              | NT                   |                         |                   |                |                |                  | _ | ×    |
|-----------------------------|----------------------|-------------------------|-------------------|----------------|----------------|------------------|---|------|
| Pripojenie CHDÚ             | Autentifikačné údaje | Identifikačné údaje     | Stav PPEKK a CHDÚ | Synchronizácia | Fiškálny modul | Fiškálny modul 2 |   |      |
| Pripojenie CHDÚ             | 115200<br>Č          | Zisti po<br>Zisto portu | or ty             |                |                |                  |   |      |
| Aktuálov stav PF            | PEKK                 | Nast                    | aviť              |                |                |                  |   |      |
| Názov spoločnos             | ti                   | BOWA s.r.o.             |                   |                |                |                  |   |      |
| Nazov PPEKK<br>Verzia PPEKK |                      | eKasaSK1                |                   |                |                |                  |   |      |
|                             |                      |                         |                   |                |                |                  |   |      |
|                             |                      |                         |                   |                |                |                  |   |      |
| ••                          | CHDÚ pripojenie:     | Odpojené                |                   |                |                |                  |   | <br> |

Predtým, ako budeme nastavovať všetko ostatné, mali by sme si zistiť, akou rýchlosťou komunikuje FISPU (CHDÚ) s tlačiarňou. Urobíme selftest. (Obvykle, pred zapnutím stlačíme tlačidlo Feed a následne zapneme tlačiareň. Potom tlačidlo pustíme a vytlačí sa report, kde je napísaná nastavená rýchlosť tlačiarne.)

#### 5.2 Pripojenie CHDÚ

FISPU s CHDÚ pripájame cez port RS232.

Najprv zistíme dostupné porty. Program zoskenuje a vypíše všetky dostupné porty, ktoré sú v PC, viď obrázok:

| 🎒 FM GUI CLIE   | ENT                  |                     |                   |                |                |                  | _ | × |
|-----------------|----------------------|---------------------|-------------------|----------------|----------------|------------------|---|---|
| Pripojenie CHDÚ | Autentifikačné údaje | Identifikačné údaje | Stav PPEKK a CHDÚ | Synchronizácia | Fiškálny modul | Fiškálny modul 2 |   |   |
| Pripojenie CHDU | j                    |                     |                   |                |                |                  |   |   |
| ● RS-232        |                      | _                   |                   |                |                |                  |   |   |
| Číslo portu 🕻   | RS232:COM3           | V Zisti po          | orty 🗸            |                |                |                  |   |   |
| Rýchlosť        | 115200               | ~                   |                   |                |                |                  |   |   |
| ○ ТСР           |                      |                     |                   |                |                |                  |   |   |
| IP adresa       | č                    | íslo portu          |                   |                |                |                  |   |   |
|                 |                      | Nast                | aviť              |                |                |                  |   |   |
| Aktuálny stav P | PEKK                 |                     |                   |                |                |                  |   |   |
| Názov spoločno  | sti                  | BOWA s.r.o.         |                   |                |                |                  |   |   |
| Názov PPEKK     |                      | eKasaSK1            |                   |                |                |                  |   |   |
| Verzia PPEKK    |                      | 1.0                 |                   |                |                |                  |   |   |
|                 |                      |                     |                   |                |                |                  |   |   |
|                 |                      |                     |                   |                |                |                  |   |   |
|                 |                      |                     |                   |                |                |                  |   |   |
|                 | CHDÚ princienie:     | Odpojené            |                   |                |                |                  |   |   |
|                 | er bo pripojenter    | e ap ajene          |                   |                |                |                  |   |   |

| Rýchlosť medzi PC a CHDÚ ponecháme štandardne 115200 a potom stlačíme Nastaviť. |  |
|---------------------------------------------------------------------------------|--|
| Úspešnosť akcie sa zobrazí zelenou šípkou, viď obrázok bod 1:                   |  |

| 🎒 FM GUI CLII                                        | ENT                       |                     |                   |                |                |                  | _ | × |
|------------------------------------------------------|---------------------------|---------------------|-------------------|----------------|----------------|------------------|---|---|
| Pripojenie CHDÚ                                      | Autentifikačné údaje      | Identifikačné údaje | Stav PPEKK a CHDÚ | Synchronizácia | Fiškálny modul | Fiškálny modul 2 |   |   |
| Pripojenie CHDI<br>RS-232<br>Číslo portu<br>Rýchlosť | Ú<br>RS232:COM4<br>115200 | ✓ Zisti po          | orty 🗸            |                |                |                  |   |   |
| O TCP<br>IP adresa<br>Aktuálny stav F                | Či                        | slo portu<br>Nast   | aviť              | 1              |                |                  |   |   |
| Názov spoločno<br>Názov PPEKK                        | osti                      | BOWA s.r.o.         |                   |                |                |                  |   |   |
| Verzia PPEKK                                         |                           | 1.0                 |                   |                |                |                  |   |   |
|                                                      |                           | Vindené             | 2                 |                |                |                  |   |   |

V spodnej lište sa zobrazí informácia, že CHDÚ je pripojené, viď obrázok bod 2.

#### 5.3 Naimportovanie Autentifikačného súboru (xml) + zadanie hesla

Ďalšia záložka sú "Autentifikačné údaje".

Každý klient, ktorý bude používať eKasu, si musel vyžiadať 2 súbory: *autentifikačný súbor*, ktorý má aj pridelené heslo a *identifikačný súbor*.

Pomocou tlačidla " … " vyberieme z daného priečinka autentifikačný súbor.

Následne zadáme heslo, ktoré zadal klient pri sťahovaní autentifikačného súboru. Po stlačení tlačidla Nahrať sa musí zobraziť zelená šípka, ktorá označuje, že akcia prebehla úspešne, viď obrázok:

| ripoienie CHDÚ   | Autentifikačné údaje | Identifikačné údaje | Stav PPEKK a CHDÚ | Synchronizácia | Fiškálny modul | Fiškálny modul 2 |  |  |
|------------------|----------------------|---------------------|-------------------|----------------|----------------|------------------|--|--|
|                  |                      | ,-                  |                   | -,             |                |                  |  |  |
| Autentifikačné ( | údaje                |                     |                   |                |                |                  |  |  |
| Heslo na KeySto  | ore ••••             | ••••                |                   |                |                |                  |  |  |
| authdata 888     | 20202738930057 2019  | 0409154906.xml      |                   |                |                |                  |  |  |
| pariata_ooo.     | 20202/00/0000/_2013  |                     |                   |                |                |                  |  |  |
|                  |                      | Nahrať              | ✓                 |                |                |                  |  |  |
|                  |                      |                     |                   |                |                |                  |  |  |
|                  |                      |                     |                   |                |                |                  |  |  |
|                  |                      |                     |                   |                |                |                  |  |  |
|                  |                      |                     |                   |                |                |                  |  |  |
|                  |                      |                     |                   |                |                |                  |  |  |
|                  |                      |                     |                   |                |                |                  |  |  |
|                  |                      |                     |                   |                |                |                  |  |  |
|                  |                      |                     |                   |                |                |                  |  |  |
|                  |                      |                     |                   |                |                |                  |  |  |
|                  |                      |                     |                   |                |                |                  |  |  |
|                  |                      |                     |                   |                |                |                  |  |  |
|                  |                      |                     |                   |                |                |                  |  |  |

Ak niektorý údaj nesúhlasí, program vypíše symbol "zákaz" (viď obrázok). Keď sa postavíme na tento symbol, program vypíše informáciu, prečo nebola akcia vykonaná.

| 緍 FM GUI CLIE    | ENT                  |                     |                   |                  |                |                  | - | $\times$ |
|------------------|----------------------|---------------------|-------------------|------------------|----------------|------------------|---|----------|
| ripojenie CHDÚ   | Autentifikačné údaje | Identifikačné údaje | Stav PPEKK a CHDÚ | Synchronizácia   | Fiškálny modul | Fiškálny modul 2 |   |          |
| Autentifikačné i | údaje                |                     |                   |                  |                |                  |   |          |
| Heslo na KeySto  | ore ••••             | •••                 |                   |                  |                |                  |   |          |
| authdata_888     | 20202738930057_201   | 90409154906.xml     |                   |                  |                |                  |   |          |
|                  |                      | Nahrať              |                   |                  |                |                  |   |          |
|                  |                      |                     | Zlý formá         | t autentifikačný | ch údajov      |                  |   |          |
|                  |                      |                     |                   |                  |                |                  |   |          |
|                  |                      |                     |                   |                  |                |                  |   |          |
|                  |                      |                     |                   |                  |                |                  |   |          |
|                  |                      |                     |                   |                  |                |                  |   |          |
|                  |                      |                     |                   |                  |                |                  |   |          |
|                  |                      |                     |                   |                  |                |                  |   |          |
|                  |                      |                     |                   |                  |                |                  |   |          |
|                  |                      |                     |                   |                  |                |                  |   |          |
|                  |                      |                     |                   |                  |                |                  |   |          |
|                  |                      |                     |                   |                  |                |                  |   |          |

#### 5.4 Naimportovanie Identifikačných údajov (xml)

Ďalšia záložka je pre importovanie "Identifikačných údajov".

Použijeme tlačidlo "…" a nájdeme súbor (xml) s identifikačnými údajmi. Skontrolujeme korektnosť údajov a následne použijeme tlačidlo Nahrať. Ak je všetko v poriadku, zobrazí sa zelená šípka, viď obrázok:

| 🕌 FM GUI CLIENT                                               |                                                 |                                                                                                    | - 🗆 X                                                                                     |
|---------------------------------------------------------------|-------------------------------------------------|----------------------------------------------------------------------------------------------------|-------------------------------------------------------------------------------------------|
| Pripojenie CHDÚ Autentifikačné                                | údaje Identifikačné údaje Stav PPEKK a CHD      | Ú Synchronizácia Fiškálny modul F                                                                           | ∃iškálny modul 2                                                                          |
| Nahratie Identifikačných údajo<br>ikacne_udaje_standardna_pla | ov<br>atitel_DPH_v2.0_20190327.xml<br>Nahrat' 🗸 | Adresa prevádzky<br>Názov prevádzky<br>Krajina<br>Obec<br>Ulica<br>Orientačné čislo<br>Súpisné číslo<br>PSČ | nepovinný názov predajne<br>Slovenská republika<br>Štrkovec<br>Horná<br>560<br>7<br>98045 |
| Identifikačné údaje                                           |                                                 | Adresa sídla spoločnosti                                                                                    |                                                                                           |
| DIČ                                                           | 1234567890                                      | Krajina                                                                                                    | Slovenská republika                                                                       |
| IČO                                                           | 76543210                                        | Obec                                                                                                    | Štrkovec                                                                                  |
| IČ DPH                                                        | SK1234567890                                    | Ulica                                                                                                    | Horná                                                                                     |
| Názov spoločnosti                                             | Finančná správa i.n.t.                          | Orientačné čislo                                                                                            | 560                                                                                       |
| Typ pokladnice                                                | STANDARD                                        | Súpisné číslo                                                                                               | 7                                                                                         |
| Číslo pokladnice                                              | 88812345678900001                               | PSČ                                                                                                    | 98045                                                                                     |
|                                                               | vnia: Drinaisná                                 |                                                                                                    |                                                                                           |
| CHUU pripoje                                                  | nie: Pripojene                                  |                                                                                                    |                                                                                           |

#### 5.5 Stav PPEKK a CHDÚ

V záložke Stav PPEKK a CHDÚ zistíme názov CHDÚ, verziu CHDÚ, aká je posledná transakcia CHDÚ, veľkosť úložiska a veľkosť sektora.

BOWA CHDÚ je rozdelené do troch sektorov (pamäte):

```
C:\ - Hlavná kapacita CHDÚ
```

D:\ -

```
E:\ - Upgrade CHDÚ
```

Môžeme použiť tlačidlo Vyčítať, aby sme zistili voľnú kapacitu a zároveň overíme komunikáciu s CHDÚ.

Taktiež je kedykoľvek možné vyčítať počet neodoslaných správ (ideál je nula). Ak tam je nejaké číslo, treba skontrolovať, či zákazníkovi funguje internet. Ak sa medzitým internet rozbehol, treba použiť tlačidlo Odoslať a skúsiť znova vyčítať, či sa všetko odoslalo na SFS. Mala by tam byť vždy hodnota nula.

Ďalej vieme zistiť platnosť certifikátu.

Taktiež v tejto záložke vieme vytlačiť kópiu posledného dokladu (kópia sa vytlačí bez QR kódu).

| Princienie CHDÚ                     | Autentifikačné údaje | Identifikačné údaje                     | Stav PPEKK a CHDÚ | Synchronizácia   | Fiškálny modul Fiškálny modul 2 |             |
|-------------------------------------|----------------------|-----------------------------------------|-------------------|------------------|---------------------------------|-------------|
| Vyčítanie stavu (                   | CHDÚ                 |                                         |                   | Neodoslané sprá  | ivy na SFS                      |             |
| Názov CHDÚ                          |                      | CHDUA1                                  |                   | Počet neodoslan  | ých správ na SFS                | 0           |
| Číslo poslednej t                   | ransakcie            | 000000000000000000000000000000000000000 |                   |                  |                                 | Vyčitať 🗸 🗸 |
| Veľkosť úložiska<br>Veľkosť sektora |                      | 6740953600<br>512                       |                   | Platnosť podpiso | ivaného certifikátu SFS         | Vyčítať     |
| C:\CHDÚ                             |                      |                                         |                   | Odoslanie neodo  | oslaných správ na SFS           | Odoslať     |
| Celková kapacita<br>D:\CHDÚ         | 6740954112           | Zostatok                                | 6740953600        | Dátum            |                                 |             |
| Celková kapacita                    | 73432576             | Zostatok                                | 73432064          | Číslo dokladu    | ch soráv pa SES                 |             |
| E:\CHDU<br>Celková kapacita         | 930339840            | Zostatok                                | 930339328         | Kópia poslednéh  | o pokladničného dokladu         | Vytlačiť    |
|                                     |                      | Vy                                      | čítať 🗸 🗸         |                  |                                 |             |
|                                     |                      |                                         |                   |                  |                                 |             |
|                                     | CHDÚ pripojenie:     | Pripojené                               |                   |                  |                                 |             |

Obrázok záložky Stav PPEKK a CHDÚ:

#### 5.6 Synchronizácia

Záložka Synchronizácia sa používa:

- 1. V prípade, že sa mení CHDÚ. Do CHDÚ sa prenesie konfigurácia ID a AU údaje.
- 2. Táto funkcia sa používa, ak sme z nejakého dôvodu menili PC, na ktorom je inštalovaný PPEKK.

V tejto záložke sa nachádza aj Upgrade FW CHDÚ pre prípad, že spoločnosť BOWA s.r.o. vydá nový firmware pre CHDÚ.

| 🛃 FM GUI CLIENT                                                                                                    | _      | × |
|----------------------------------------------------------------------------------------------------|--------|---|
| Pripojenie CHDÚ Autentifikačné údaje Identifikačné údaje Stav PPEKK a CHDÚ Synchronizácia Fiškálny modul Fiškálny modul 2                                                                                                    |        |   |
| Synchronizácia PPEKK k CHDÚ Synchronizovať 1 Upgrade FW CHDÚ                                                                                                    |        |   |
| Synchronizovať PPEKK k CHDÚ je možné iba pri výmene starej CHDU za novú<br>(čistú). Do CHDÚ sa prenesie konfigurácia, identifikačné údaje a autentifikačné<br>údaje.                                                                                                    | Nahrať |   |
| Synchronizácia CHDÚ k PPEKK Synchronizovať 2                                                                                                    |        |   |
| Synchronizovať CHDÚ k PPEKK resetuje údaje v PPEKK a stiahne si ich z CHDÚ.<br>Táto operácia sa odporúča v prípade, že príde k poškodeniu aplikácie PPEKK.<br><b>UPOZORNENIE</b> : Z bezpečnostných dôvodov sa z CHDÚ do PPEKK<br>nesynchronizujú autentifikačné údaje, ktoré je potrebné znovu aktualizovať. |        |   |
| CHDÚ pripojenie: Pripojené                                                                                                    |        |   |

#### 5.7 Fiškálny modul

V záložke Fiškálny modul sa nastavujú dôležité parametre pre chod tlačiarne a komunikáciu s nadradeným software.

| 🕌 FM GUI CLIENT                                                                                                    | - 🗆 X                                                          |
|----------------------------------------------------------------------------------------------------|----------------------------------------------------------------|
| Pripojenie CHDÚ Autentifikačné údaje Identifikačné údaje Stav PPEKK a CHD                                                            | Ú Synchronizácia Fiškálny modul Fiškálny modul 2               |
| Typ tlačiarne         33 - SRP350II         V         1           Typ pripojenia         0 - 9600Bd (RS232)         V         Nastav | Platidlá 5 Nastav<br>1. Karta 0,01 🗣 🗆 🗸                       |
| Platca DPH 🗹 2 Nastav                                                                                                    | 2. Šek 0,01 → · · · · · · · · · · · · · · · · · ·              |
| Report X1 - PÚ + platidlá V Nastav                                                                                                   | 4. Zahr.mena 0,01 ਦ 🗸                                          |
| Get variable Nastav                                                                                                    | 5. PLATIDLO 5 0,01 🐳 🗸 🗸                                       |
|                                                                                                    | 6. PLATIDLO 6 0,01 🖨 🗸 🗸                                       |
| Vvtlačiť testovací doklad Zrušiť doklad                                                                                              |                                                                |
| Sadzby DPH 4 Nastav                                                                                                    | 8.     PLATIDLO 8     0,01 ▼       16.     Hotovosť     0,01 ▼ |
| A 20 🔶 Základná 🗸 🗸 Typ displeja                                                                                                    | Pripojenie Rýchlosť                                            |
| B 10 - Interné pripojenie                                                                                                    | e v 0-Serial v 0 v                                             |
| C 0 - Oslobodená v V                                                                                                    | 6 Nastav                                                       |
| D 0 Nepoužívať v V<br>E 0 Nepoužívať v V                                                                                             | Načítaj 3                                                      |
| CHDÚ pripojenie: Pripojené                                                                                                    |                                                                |

- 1. Nastavenie príslušného typu tlačiarne + rýchlosť komunikácie medzi FISPU a tlačiarňou. (poznámka: Ak si nie sme istí rýchlosťou, treba urobiť selftest ako je to popísané v bode 3.1.)
- 2. Nastavuje sa PLATCA alebo NEPLATCA DPH. Ak je platca DPH, treba nastaviť Fajku a použiť Nastav

Ak nie je platca DPH, necháme okno prázdne.

- 3. Následne dáme načítať údaje z FISPU, aby sme nemuseli vypisovať všetky platidlá. (poznámka: Platidlá sú nastavené ako na starom FISPU Pegas 06. Ak je v nadradenom programe nejaká zmena, treba ju aplikovať aj tu.)
- 4. Nastavenie DPH hladín. Ak sú v správnom poradí, treba použiť tlačidlo Nastav.
- 5. Nastavenie platidiel. Ak súhlasia platidlá, treba použiť tlačidlo Nastav.
- 6. Natavenie typu displeja:
  - a. Interný
  - b. Externý
- Nastavenie pre PEGASSINO Typ displeja: Interný Pripojenie: Paralel Rýchlosť: 9600 -
- Nastavenie pre Pegas FISPU (pripojenie displeja do vnútra krabičky) Typ displeja: Interný -Pripojenie: Seriál – Rýchlosť: 9600
- -Nastavenie pre Pegas FISPU (pripojenie displeja na RJ vedľa komunikačného kábla) – Typ displeja: Externý – Pripojenie: Seriál – Rýchlosť: 9600

#### 5.8 Fiškálny modul 2

Nastav

V tejto karte sa nastavuje Hlavička pre Uzávierky X, Z a Logo.

| 🛃 FM GUI CLIENT                                                                                                    | _   | × |
|----------------------------------------------------------------------------------------------------|-----|---|
| Pripojenie CHDÚ Autentifikačné údaje Identifikačné údaje Stav PPEKK a CHDÚ Synchronizácia Fiškálny modul Fiškálny modul | J 2 |   |
| Hlavička Nastav Zdvojenie                                                                                               |     |   |
|                                                                                                    |     |   |
|                                                                                                    |     |   |
|                                                                                                    |     |   |
|                                                                                                    |     |   |
|                                                                                                    |     |   |
|                                                                                                    |     |   |
| Logo 1                                                                                                    |     |   |
| Logo 2                                                                                                    |     |   |
|                                                                                                    |     |   |
|                                                                                                    |     |   |
|                                                                                                    |     |   |
| Nastav                                                                                                    |     |   |
|                                                                                                    |     |   |
|                                                                                                    |     |   |
| CHDÚ pripojenie: Pripojené                                                                                              |     |   |

Logo sa určuje podľa šírky papiera 80 mm a 57 mm.

#### Podmienky pre tlačiareň s termálnou tlačou:

- 1. Logo môže mať šírku maximálne 360 pixelov (57 mm papier) alebo 512 pixelov (80 mm papier).
- 2. Musí byť vo formáte čiernobiela bit-mapa (Bitová hĺbka = 1).
- 3. Rozlíšenie 96 dpi.

4. Pri nastavení grafického loga do termotlačiarne sa používa tlačidlo

Nastav

## 6. Popis chýb

Ak nám PPEKK vyhodí nejakú chybu a nevieme, čo znamená, tak treba dať v záložke Fiškálny modul Get variable: B51.

| Get variable | 851 | Nastav |
|--------------|-----|--------|
| B5100;0      |     |        |

Ak sa zobrazí číslo, tak si ho nájdeme v tabuľke nižšie:

| Kód chyby | Popis                                                          |
|-----------|----------------------------------------------------------------|
| 1         | už je vytvorená inštancia s inou databázou                     |
| 2         | nepodarilo sa inicializovať databázu                           |
| 3         | nepodarilo sa inicializovať CHDÚ                               |
| 4         | nepodarilo sa inicializovať tlačiareň                          |
| 5         | pokus o spracovanie nepodporovanej správy                      |
| 6         | komunikácia s PPEKK pre iné UUID (pokus o hacknutie systému)   |
| 7         | nedá sa pripojiť k CHDÚ                                        |
| 8         | v CHDÚ sa nenašli dáta                                         |
| 9         | v CHDÚ sú údaje v zlom tvare                                   |
| 10        | CHDÚ nie je konfigurované                                      |
| 11        | chyba pri práci s databázou                                    |
| 12        | nedá sa šifrovať práca s databázou                             |
| 13        | chyba pri generovaní tlače                                     |
| 14        | chyba dĺžky parametra                                          |
| 15        | nastavovací parameter neexistuje, alebo je jeho hodnota zlá    |
| 16        | nepodporovaná sekvencia                                        |
| 17        | neplatná sadzba DPH                                            |
| 18        | zle vypočítané hodnoty DPH pre doklad                          |
| 19        | chyba v komunikačnom module na SFS                             |
| 20        | SFS vrátilo chybu odoslanej správy                             |
| 21        | chyba pri práci s CFG                                          |
| 22        | nie sú nahraté autentifikačné údaje                            |
| 23        | tlačiareň nie je pripravená                                    |
| 24        | interná chyba pri spracovaní aplikácie                         |
| 25        | zle zadané množstvo                                            |
| 26        | zle zadaná jednotková cena                                     |
| 27        | zle zadaná cena za položku                                     |
| 28        | zlé identifikačné údaje                                        |
| 29        | zlé autentifikačné heslo                                       |
| 30        | je viac rovnakých kategórií DPH pre jednu sadzbu               |
| 31        | údaje na CHDU a PPEKK sú rôzne                                 |
| 32        | zlý formát autentifikačných údajov                             |
| 33        | neplatný certifikát autentifikačných údajov                    |
| 34        | DIC, DKP nesedia pre toto CHDU                                 |
| 35        | zlý formát identifikačných údajov                              |
| 36        | DIC, DKP nesedia pre toto CHDU                                 |
| 37        | chyba pri párovaní opravovanej a pokazenej transackcie         |
| 38        | zlé použitie JUP                                               |
| 39        | nepodarilo sa vygenerovať swid                                 |
| 41        | CHDU bolo odpojené počas normálneho režimu komunikácie         |
| 42        | pokus o synchronizáciu medzi PPEKK a CHDU, keď to nie je možné |
| 43        | chyba komunikácie s CHDÚ                                       |

| 44 | CHDÚ prekročilo timeout na vykonanie operácie              |
|----|------------------------------------------------------------|
| 45 | chyba upgrade CHDÚ                                         |
| 46 | PPEKK nemá nič na opravenie, hoci žiadate o opravný doklad |